## **Epay V2.0 Student User Instructions**

Last edited on 10.09.2024

How do I make a payment for my tuition and fees via Alipay or WeChat Pay?

Step 1: Access Epay 第一步:访问 Epay 支付平台

Navigate to <u>https://epay.shanghai.nyu.edu</u> in the web browser on your PC/Phone; or **Scan the QR Code** with the camera on your phone. 您可以在电脑或手机的**浏览器**地址栏中输入 <u>https://epay.shanghai.nyu.edu</u>,或扫描右侧二维码快速访问 Epay 支付平台。

Step 2: Select the user type of your account and login 第二步:选择您的用户类型并登录

1. Under the SSO User tab, and then click the Login to your NYU account button.

在"校内用户"选项卡下,点击"登录NYU账户"按钮。

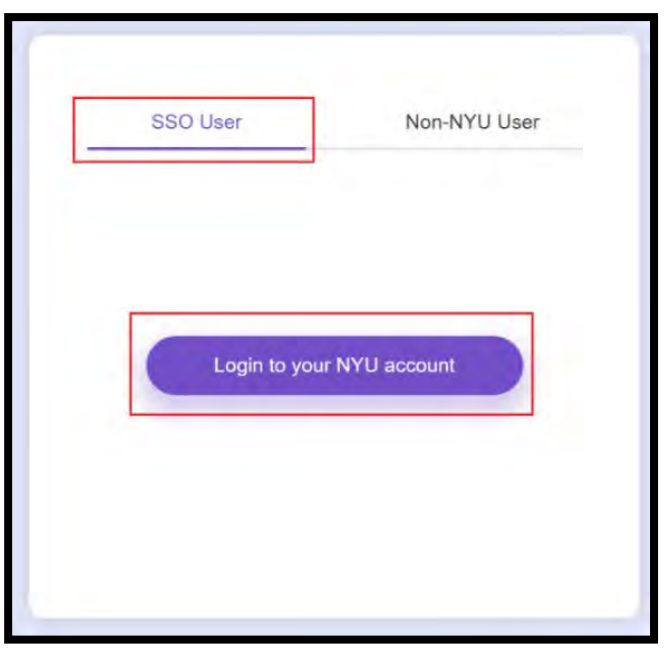

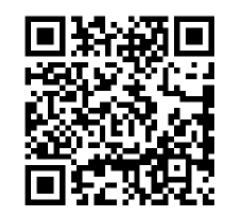

2. Enter your **NetID** and **Password** and click **Login**, then complete Multi-factor Authentication (MFA) by using **Duo Mobile**. 输入您的 NetID 和密码,点击登录按钮,然后通过使用 Duo Mobile 完成多因素身份验证 (MFA)。

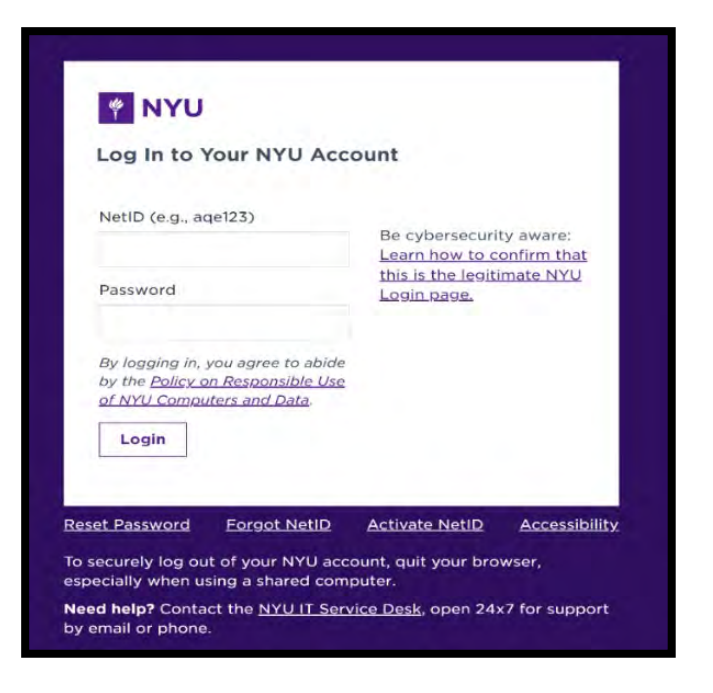

Step 3: Select your payment item 第三步: 选择您的支付项目

Once you have successfully logged in, you will see the current items available for making a payment. 登录后页面将显示当前可支付的收费项目。

Please select 【Bursar > Tuition and Fees】 and then click the 【Pay】 button to next step. 请选择收费项目【Bursar > Tuition and Fees】, 然后点击【付款】按钮。

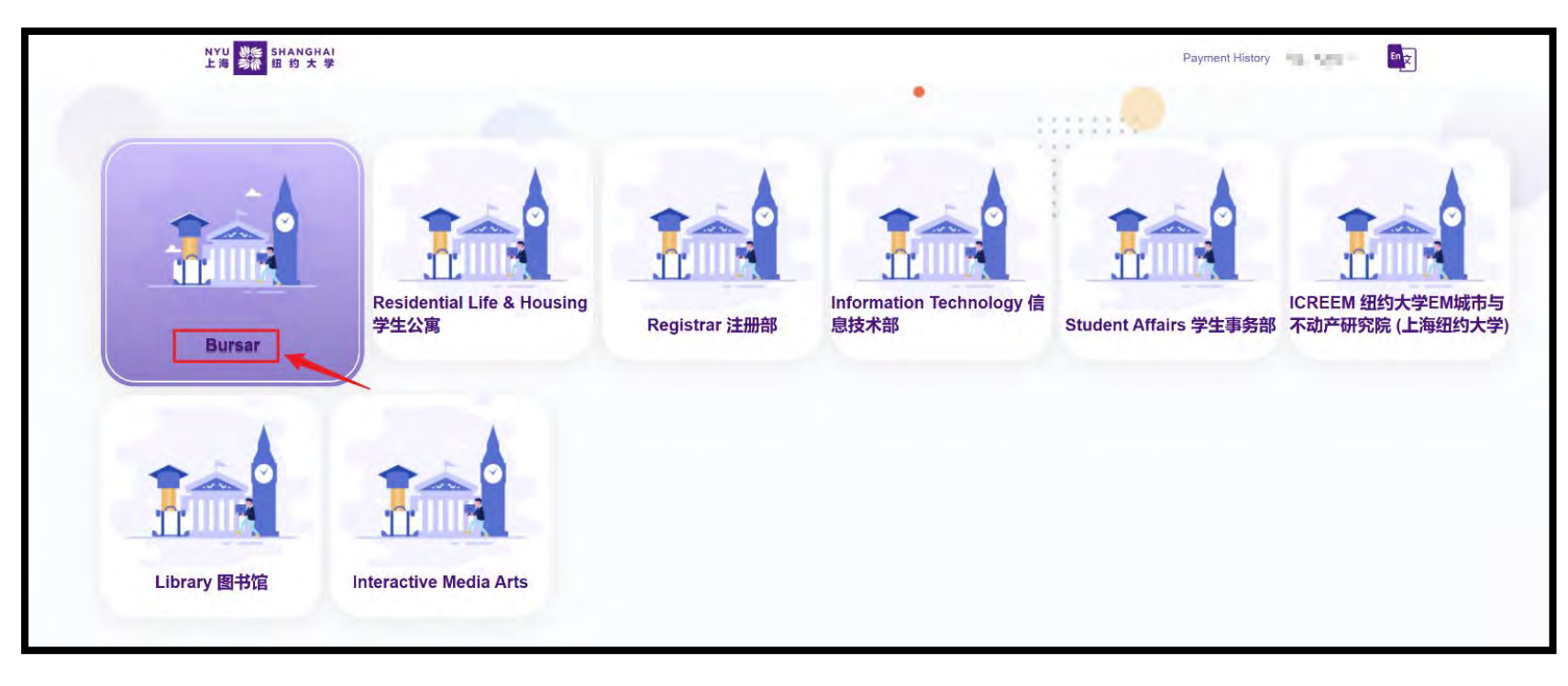

|                      | Tuition and Fees | *   |
|----------------------|------------------|-----|
| Bursar Residential L | Tuition and Fees | Pay |
|                      |                  |     |

Web Edition for Mobile Phone / 移动端:

| VYU ANGHAI                                          | for |   |         |
|-----------------------------------------------------|-----|---|---------|
| NYU Shanghai                                        | (9) |   |         |
| Dursar                                              | Ð   |   |         |
| Residential Life & Housing 学生公寓                     | ۲   |   | Tuition |
| Registrar 注册部                                       | ۲   |   | Tables  |
| Information Technology 信息技术部                        | ۲   |   | Tuition |
| Student Affairs 学生事务部                               | ۲   |   |         |
| Academic Affairs 学术事务部                              | ۲   |   |         |
| 沪ICP备15010846号-2                                    |     |   | 1       |
| 沪公网安备31011502017015号<br>© 2024 All rights reserved. |     | J |         |

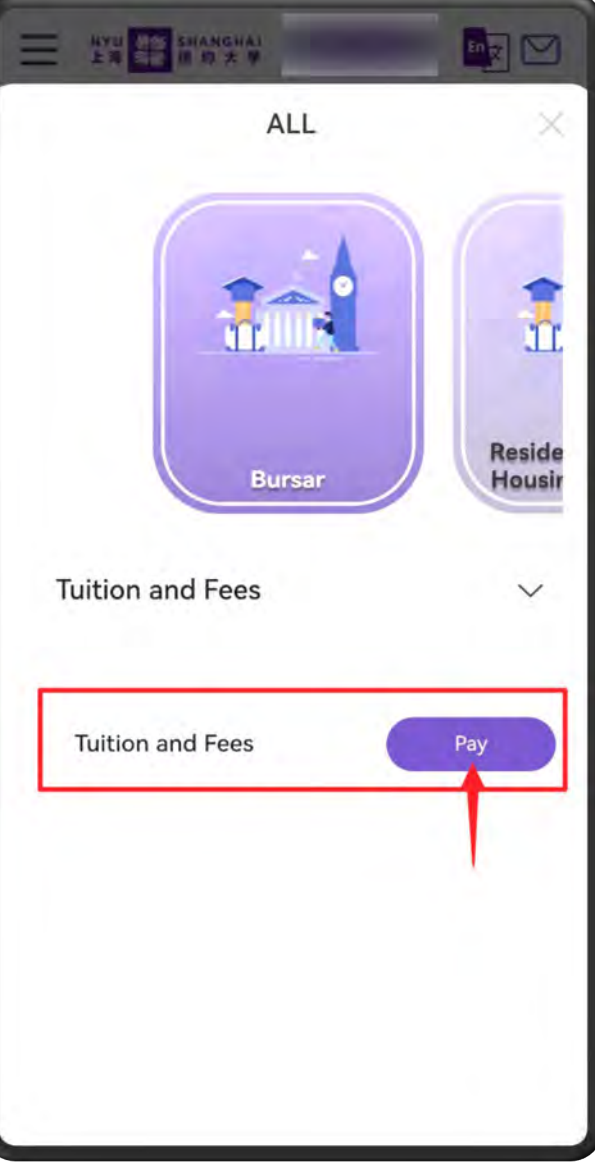

Step 4: Fill out the required information and select your payment method 第四步:确认付款信息并选择支付方式

- 1. Epay will show the **Full Name of Student** and the default **NYU Email address** (e.g., abc123@nyu.edu). 页面会默认显示**学生的姓名**及其学校邮箱信息。
- 2. Enter the Contact Information and the Amount you wish to pay. 输入联系电话及缴费金额。
- 3. Select one of the offered **Payment Methods** and click **Confirm Payment**. 选择支付方式并点击确认支付。

| Your Payment Project<br>Tuition and Fees - Tuition and Fees           |                              |  |
|-----------------------------------------------------------------------|------------------------------|--|
| Please fill in your detailed info                                     |                              |  |
| Full Name<br>Han, <u>Meimei</u> 🤡 ——————————————————————————————————— | Email<br>abc123@nyu.edu 🤡    |  |
| Phone *<br>Please input                                               | Payment Memo<br>Please input |  |
| Payment Total Amount (CNY) Please select a payment method             |                              |  |
|                                                                       | Confirm payment              |  |

**Tips:** While Epay does not have any maximum amount limitations, your Alipay, WeChat Pay or issuing bank might. If the payment amount exceeds your limit, you can split the amount and make multiple payments as many as you need, until the total amount you want to pay has been satisfied.

**温馨提示:**您的银行卡、支付宝、微信支付可能会有 单笔或单日累计最高支付限额。若缴费金额超出该限 额,您可以分多笔或多日进行支付。

# Step 5: Double-check your payment information and complete the payment 第五步: 核对信息并完成付款

Option 1: Alipay 支付宝

Please double-check the **Payment Details** and click the **Alipay Link** button, then it will jump to Alipay's page. Scan the QR code and complete the payment with Alipay App on your phone.

Click the **Back** button If you would like to edit your information.

| Full Name Paid Amount ¥0.0<br>Email @nyu.edu | .02      |
|----------------------------------------------|----------|
| Email @nyu.edu                               |          |
|                                              |          |
| Phone                                        |          |
| N-Number                                     |          |
| Total Amount 0.02 CNY Alipay Link            |          |
| Payment Type Alipay                          | Remainir |

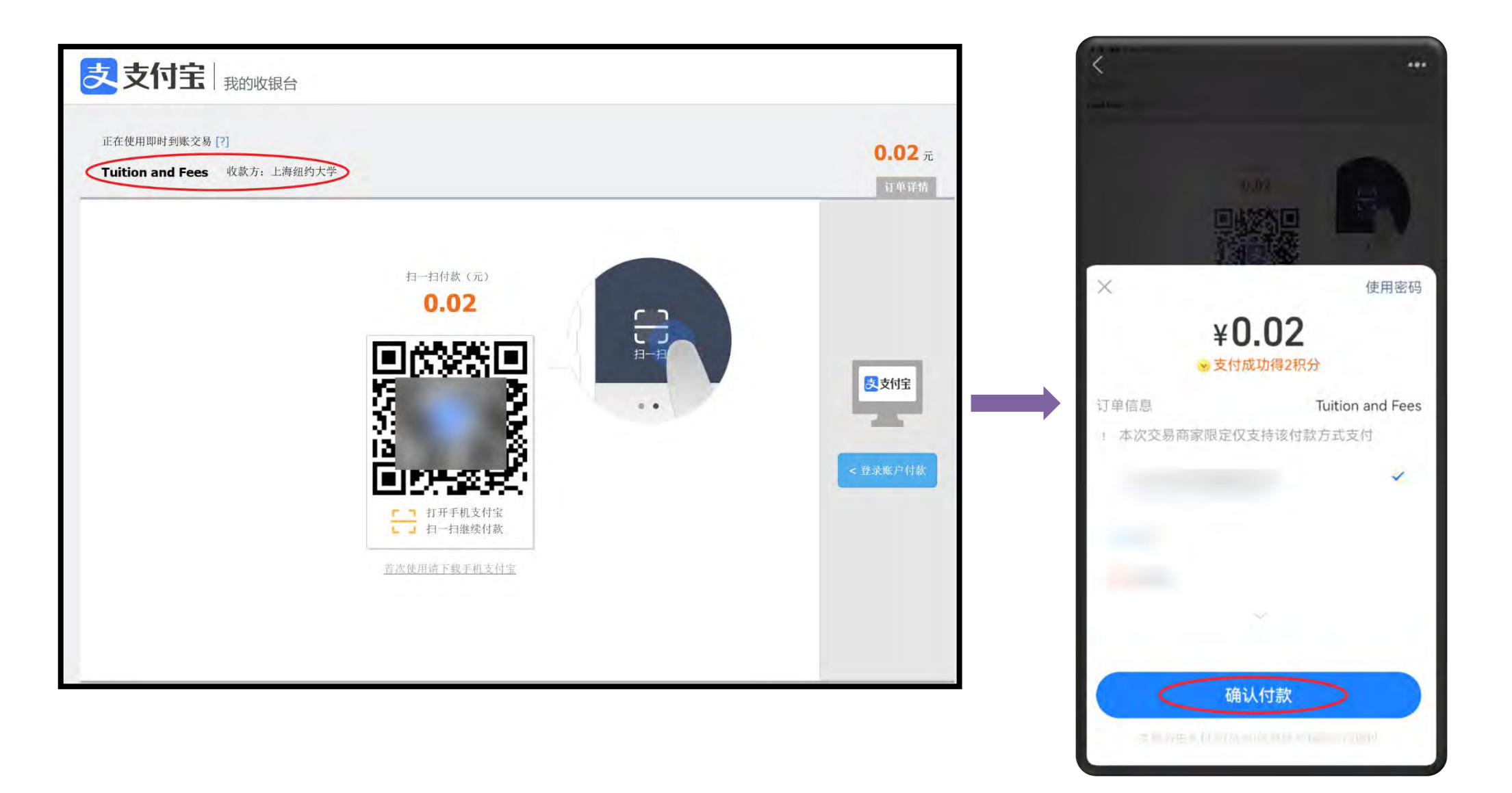

### Option 2: WeChat Pay 微信支付

Please double-check the **Payment Details** and **Scan the QR code** with your phone to complete the payment. information.

Click the **Back** button If you would like to edit your information.

|              |                  |                             | 收款方       | 上海纽约大     |
|--------------|------------------|-----------------------------|-----------|-----------|
| Fee Name     | Tuition and Fees | Payment Type 🛛 🍲 WeChat Pay | 100.00472 | T.1421237 |
| Full Name    |                  |                             |           | 即支付       |
| Email        | @nyu.edu         |                             |           |           |
| Phone        |                  |                             |           |           |
| N-Number     |                  | 0 : 29 : 58 Time Remaining  |           |           |
| Total Amount | 0.02 CNY         |                             |           |           |
| Payment Type | Wechat Pay       |                             |           |           |

1

If you are paying the tuition fee by using Alipay or WeChat Pay on your Phone Browser, it now supports direct jumping to WeChat, Alipay App. 如果您正在使用手机浏览器登录 Epay 支付平台并发起付款,该步骤将唤起支付宝或微信手机应用,您可直接在应用内完成付款。

After paying successfully, please make sure to wait until the following page is displayed. Otherwise, important data might be lost. 付款成功后,请务必保留窗口直至出现以下确认页面,否则支付数据可能会丢失。

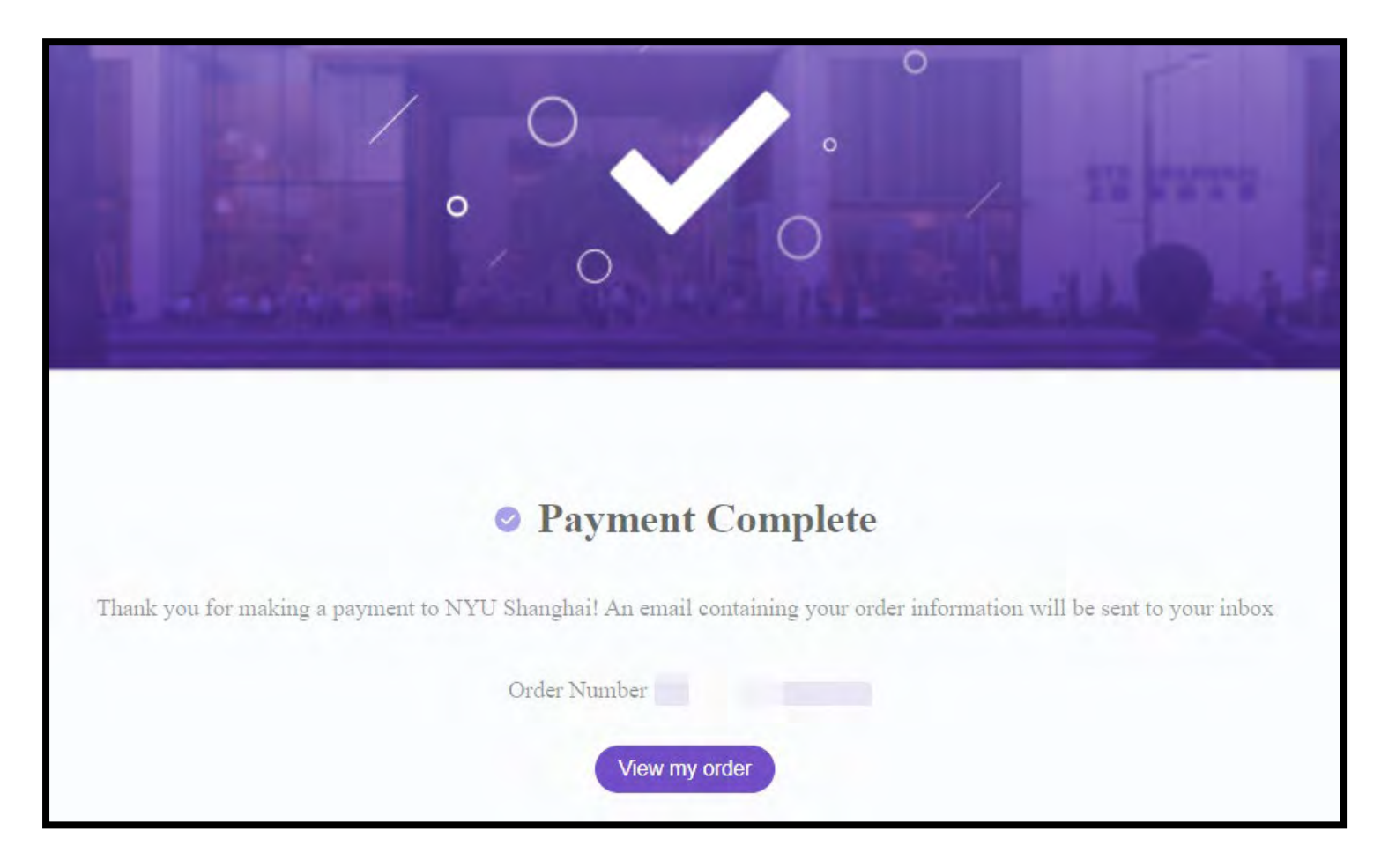

#### Step 6: Track the history of transactions 第六步: 查看历史交易记录

Click the **Payment History** near the top right corner on the home page, you will be able to view the transaction details. These include the status of your transaction and transaction details, such as if it is successful, expired or cancelled. It also allows you to retrieve items quickly by searching under a keyword, or filter by payment methods and/or payment date.

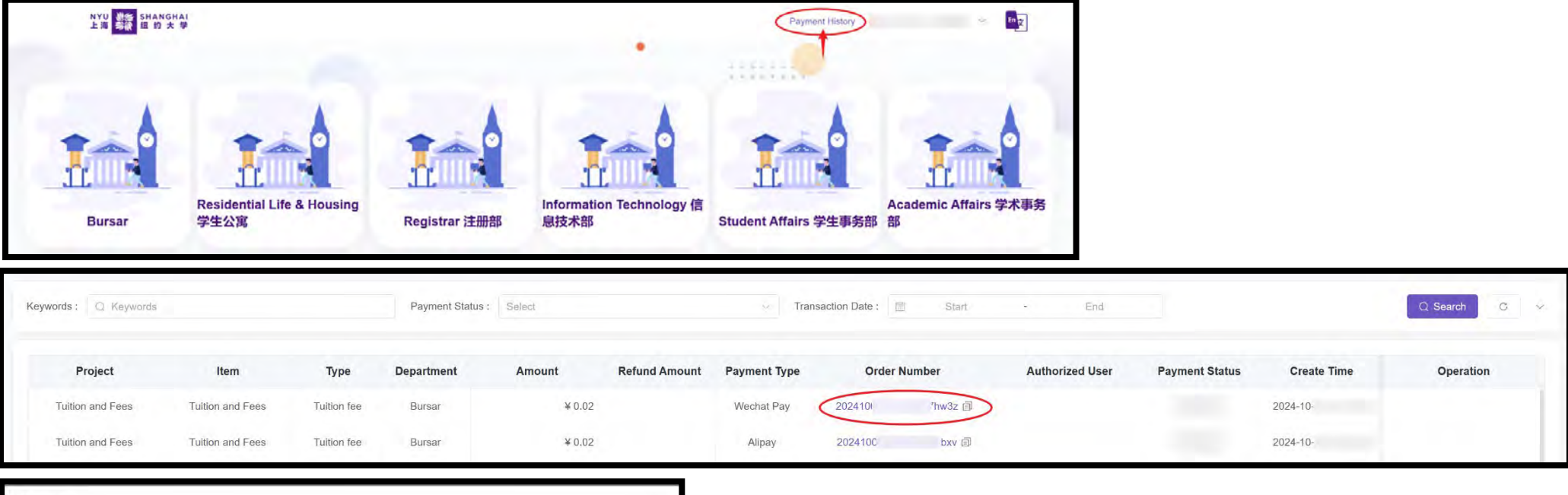

| Order Number                     |                                   |                      |
|----------------------------------|-----------------------------------|----------------------|
| Project: Tuition and Fees        | Item: Tuition and Fees            | Type: Tuition fee    |
| Create Time: 2024-09-12 15:11:07 | Payment Time: 2024-09-12 15:11:20 | Payment Type: Alipay |
| Payer:                           | Payer's NetID:                    | Email: @nyu.edu      |
| Student:                         | NetID                             | N-Number:            |
| Phone:                           |                                   |                      |
|                                  |                                   | Order Amount         |
|                                  |                                   | Paid Amount          |

Page 10 of 11

#### How can I invite a parent or authorized user?

3)

Students can grant access to their Epay account to a parent, guardian, grandparent, spouse, or anyone helping pay tuition and other charges at Epay. 学生可以将他们的 Epay 账户授权给父母、监护人、祖父母、配偶或任何帮助支付学费和其他费用的人。

1) At the top-right corner of the page, click the Authorized Users tab under My Profile Setup. 在页面右上角"个人中心"选项卡下,点击"授权用户"。

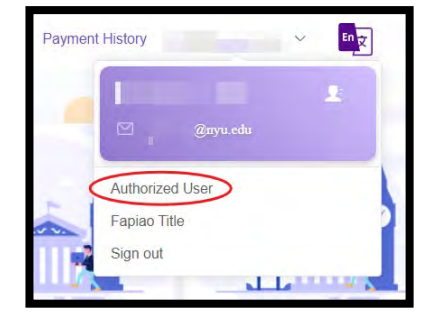

2) Enter the email address and full name of the authorized user and select the authorization effective time and expiration dates, and then click Add Authorization. To add another authorized user, please repeat these steps.

输入被授权用户的电子邮件地址和姓名,设置授权生效日期和终止日期,然后点击"添加授权"按钮,完成操作。如果需要添加多个被授权用户,

|                                 | Authorization Manag | jement<br>* Na | ame  | * Authorization                             | Period                                                           | <b>→</b>         | - Add Authorization                 |                                      |
|---------------------------------|---------------------|----------------|------|---------------------------------------------|------------------------------------------------------------------|------------------|-------------------------------------|--------------------------------------|
| iintains a list of 1<br>户授权用户列表 | the authorized use  | Email          | Name | Authorization Period<br>2023-11-03 11.11.38 | Effective Date<br>2024.01.12.00.00.00 To 20<br>27.13.21.23.50.50 | View permissions | Authorization status<br>Authorizang | Operation<br>Terminate Authorization |
|                                 |                     |                |      |                                             | 27-12-31 23,59,59                                                | U                |                                     | Modify authorization period          |